## 客人得標後的操作頁面

1. 在【已得標商品】切頁中可以看到自己購買的商品

| ■ SELL X 我的賣場待辦事項(查看酱版我的拍 ■ 目前沒有賣家待處理事項          | i賣: <mark>2014/09/10前之買賣</mark> 習 | 宿板   2014/09/10前之交》       | <b>5</b> )                  |
|--------------------------------------------------|-----------------------------------|---------------------------|-----------------------------|
| <b>夏 BUY</b> X 我的購買紀錄(查看著版我的拍賣:20<br>競標中商品 已得標商品 | 114/09/10前之買賣留言版  <br>我的訂單        | 2014/09/10前之已得標商品<br>商品問答 | <b>〕</b> )<br>買賣留言板         |
| 最近 14 天內您共有:2 筆已得煩商品(查看全部)                       |                                   |                           | 2014/09/10前之已得標商品。          |
| 商品                                               | 時間                                | 最高出價                      | 操作                          |
| ビ得標<br>【全新品】H2O女裝專櫃~米黃色甜美風<br>短褲~必備單品~           | 已得標<br>2014/09/27<br>08:48:14     | \$ 250                    | CH<br>10/02 前完成結帳<br>ロ<br>Q |
|                                                  | 已得種                               | \$ 200                    | 10/01 前字成付款                 |

2. 客人可以點選【×月×號前完成結帳】的藍色字體前往結帳

| 競標中商品 |                                                      | <b>已得標商品</b> 我的訂單 商品問答 |                               | 商品問答   | 買賣留言板             |  |
|-------|------------------------------------------------------|------------------------|-------------------------------|--------|-------------------|--|
| 最近14天 | 內您共有: <mark>2</mark> 筆已得                             | 標商品(查看全部)              |                               | 2      | 2014/09/10前之已得標商品 |  |
|       | 商品                                                   | ı                      | 時間                            | 最高出價   | 操作                |  |
| D     | <mark>已得價</mark><br>【 全新品 】 H2O <u>;</u><br>短褲~必備單品~ | 女裝專種~米黃色甜美風            | 已得標<br>2014/09/27<br>08:48:14 | \$ 250 | 10/02 前完成结顿       |  |
|       | 已得慎<br>H2O 蘇格蘭褲裙-I                                   | M號 (200合運)             | 已得標<br>2014/09/24<br>21:20:34 | \$200  | 10/01 前完成付款       |  |

 點進去後將會看到下面的頁面,直接點選黃色字樣的【立即結帳】,可前往結 帳頁面,在黃色按鈕的上方,有一個提醒,客人要五天內結帳的字樣

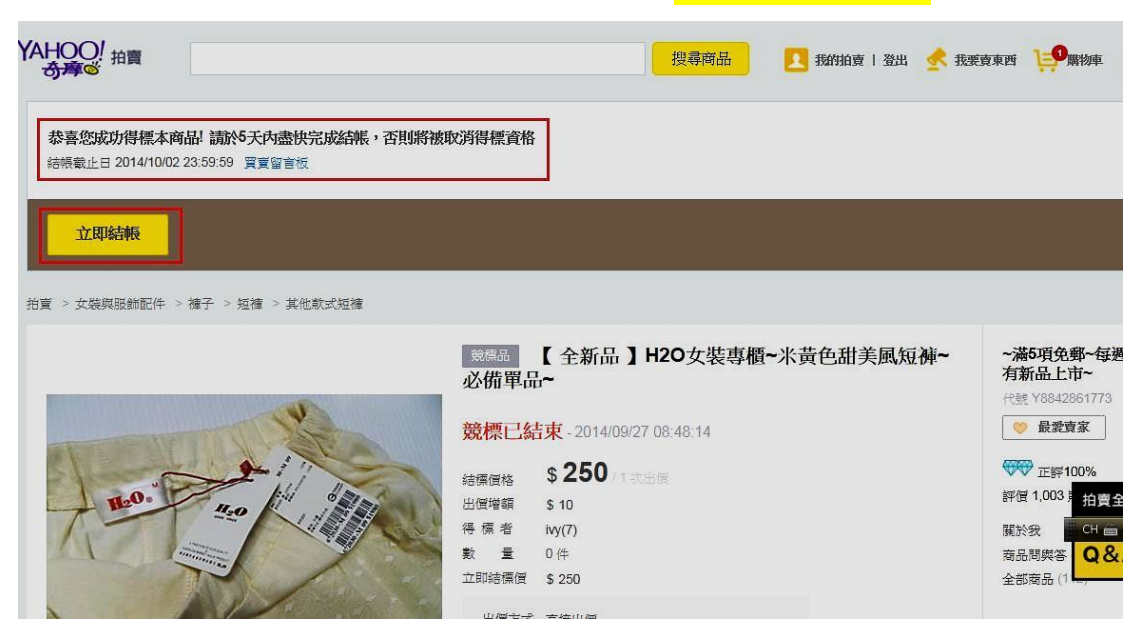

4. 客人所看到的新頁面有【選擇付款方式】與【請填寫收件地址】兩個項目

| 請選擇付款方式 医部分                                                                               | 付款方式無法使用,您可以考慮 <b>修改商品明細</b>                                                                                                    |
|-------------------------------------------------------------------------------------------|----------------------------------------------------------------------------------------------------|
| ◎ 輕鬆付帳戶餘額                                                                                 | \$ 298 (您的現金総額:\$0) () 您的餘額不足                                                                                                    |
| ◎ 輕鬆付網路ATM                                                                                | \$ 298                                                                                                    |
| <ul> <li>輕鬆付實體ATM&lt;</li> <li>請選擇以下任一個調</li> <li>提醒您!若您有以下</li> <li>① 合作金庫 ()</li> </ul> | \$298<br>I家銀行曉戶進行轉帳付款<br><6家銀行金融卡,請選擇同一銀行同行轉帳,立即免轉帳手續費;或可任選一家銀行付款,非同行僅需負擔跨行手續費(銀行收取)<br>② 華南銀行 <sup>©</sup> 玉山銀行 <sup>©</sup> 臺灣銀行 <sup>®</sup> 國泰世華 <sup>©</sup> 中國信託 |
| ◎ 輕鬆付Famiport                                                                             | \$ 298 (全家纯付款不取貨, 蒂支付超商手續費\$15)                                                                                                    |
| ◎ 輕鬆付信用卡                                                                                  | \$ 298 一次付清 <b>()</b> 部分商品未提供信用卡付款                                                                                                    |
| <b>諸填寫收件地址</b><br>收件人姓名                                                                   | <b>郭佩</b> 変                                                                                                    |
| 地區                                                                                        | 新北市 ▼ 深坑區 ▼ 222                                                                                                    |

5. 不管客人選擇的是【輕鬆付實體 ATM】還是【輕鬆付網路 ATM】,客人都有 以下 6 家銀行可以選擇轉帳:合作金庫、華南銀行、玉山銀行、台灣銀行、國 泰世華、中國信託

| D.               | 輕鬆付帳戶餘額                               | \$ 298               | (您的現金錄編:\$0) 🚯 您的餘額不足                                          |
|------------------|---------------------------------------|----------------------|----------------------------------------------------------------|
| D                | 輕鬆付網路ATM                              | \$ <b>298</b>        |                                                                |
| )                | 輕鬆付實體ATM                              | \$ 298               |                                                                |
|                  | 請選擇以下任一個                              | 賣家銀行帳戶進行             | 行轉帳付款                                                          |
|                  | 提醒您!若您有以                              | 下6家銀行金融卡             | P, 諸選擇同一銀行同行轉帳,立即免轉帳手續費,或可任選一家銀行付款,非同行僅需負擔跨行手續費(銀行收取)          |
|                  | ◎ 合作金庫                                | ◎ 華南銀行               | ◎ 玉山銀行   ◎ 臺灣銀行   ◎ 國泰世華   ◎ 中國信託                              |
| Ð                | 輕鬆付Famiport                           | \$ <b>298</b>        | (全家纯村款不取貨,需支付超高手獲賞\$15)                                        |
|                  |                                       |                      |                                                                |
| D                | 輕鬆付信用卡                                | \$ 298               | 一次付演 🚺 部分商品未提供信用卡付款                                            |
| D                | 輕鬆付信用卡                                | \$ 298               | 一次付渡 🚺 部分商品未提供信用卡付款                                            |
| 〕                | 輕鬆付信用卡<br>50次件地址                      | \$ 298               | 一次付清 1 部分支品未提供信用卡付款                                            |
| 〕<br>[頂          | 輕鬆付信用卡<br><b>5收件地址</b><br>收件人姓名       | \$ 298<br>郭佩雯        | 一次付清 ● 部分商品未提供信用卡付款                                            |
| )<br>【<br>集<br>北 | 輕鬆付信用卡<br><b>的伙伴地址</b><br>饮件人姓名<br>地區 | \$ 298<br>郭佩雯<br>新北市 | <ul> <li>一次付済 (1) 部分商品未提供信用卡付款</li> <li>▼ 深坑區 マ 222</li> </ul> |

若是選擇【輕鬆付 Famiport】則會出現以下畫面,需提醒客人是【全家純付款,不取貨,需支付手續費 15 元】

| 選擇 | 村款方式 因部分付   | 款方式無法使用,您可以考慮 <b>修改商品明細</b>     |  |
|----|-------------|---------------------------------|--|
| 0  | 輕鬆付帳戶餘額     | \$ 298(您的現金詳語 - \$ 0) ⊕ 您的餘額不足  |  |
| 0  | 輕鬆付網路ATM    | \$ 298                          |  |
| 0  | 輕鬆付實體ATM    | \$ 298                          |  |
| ٢  | 輕鬆付Famiport | \$ 298 (全家统付款不取貨, 蒂支付超商手搜查\$15) |  |
| 0  | 輕鬆付信用卡      | \$298 一次付清 🕦 部分商品未提供信用卡付款       |  |
| 填寫 | 收件地址        |                                 |  |
| ų  | 牧件人姓名       | 郭佩雯                             |  |

7. 選擇完付款方式後就可以【請填寫收件地址】

| ◎ 輕鬆付實體ATM    | \$ 298                            |
|---------------|-----------------------------------|
| ● 輕鬆付Famiport | \$298 (全変純付款不取資·蒂支付超商手續費\$15)     |
| ◎ 輕鬆付信用卡      | \$ 298 一次付演 <b>①</b> 部分商品未提供信用卡付款 |
|               |                                   |
| 請填寫收件地址       |                                   |
| 收件人姓名         | 郭佩委                               |
| 地區            | 新北市 ▽ 深坑區 ▽ 222                   |
| 地址            | 台北縣深坑鄉文化街34號8樓                    |
| 手機號碼          | 0921218920                        |
| 聯絡電話          | 0932831469 / 分機                   |
|               |                                   |

8. 填寫完成後即可按下<mark>黃色按鈕【送出訂單】</mark>

| C  | )輕鬆付實體ATM     | \$ 298                        |
|----|---------------|-------------------------------|
| 0  | ● 輕鬆付Famiport | \$298 (全家純付款不取貨,需支付超商手續費\$15) |
| C  | 輕鬆付信用卡        | \$ 298 一抗付清 🕤 部分商品未提供信用卡付款    |
| 請填 | 寫收件地址         |                               |
|    | 收件人姓名         | 郭佩委                           |
|    | 地區            | 新北市 ▼ 深坑區 ▼ 222               |
|    | 地址            | 台北縣深坑鄉文化街34號8樓                |
|    | 手機號碼          | 0921218920                    |
|    | 聯絡電話          | 0932831469 分機                 |
|    |               |                               |
|    |               | 回購物車 送出訂單 CH 6                |
|    |               | 服務條款 陽私權 政策與規則 交易安全           |

9. 送出訂單後,將會得到一組可以轉帳的帳號,<mark>需要提醒客人的是除非有安裝</mark> 印表機,不然一定要把這組帳號記起來,不然就會無法付費了

| 2/拍賣          |                                    | 🔼 Henny I Bei | sestan 🛒 erangenst 😒 |
|---------------|------------------------------------|---------------|----------------------|
| 0 購物車 →       | ② 填寫購買資訊 → 📀 訂單成立                  |               |                      |
| 請至實體A         | TM付款                               |               |                      |
| ₩据銀行          | 013 國泰世華                           |               |                      |
| 銀行帳號          | 5818141001096267 (共16時、重提供本方文県世市)  |               |                      |
| ●勝柄金額         | S 200                              |               |                      |
| 繳款期限          | 2014年10月1日232659分59秒               |               |                      |
| 請於繳費期         | 限內至您與近的實體ATM完成轉裝付款,賣家確認收到款項後才會寄出商品 |               |                      |
| 列印織           | 黄黄訊                                |               |                      |
| <b>③</b> 本式訂算 | 也含類標業品,管造未於集款與限約完成付款,得導致格仍會認知道     |               |                      |

10. 如果有印表機的人,可以選擇下方黃色的按鈕【列印繳費資訊】

| YAHOO! <sub>拍賣</sub><br>奇摩©                                 |                                                        | 1 我的拍賣   登出 | 🛃 我要賣東西 📜 | 購物車  |
|-------------------------------------------------------------|--------------------------------------------------------|-------------|-----------|------|
| 0 購物車 → 2 垓                                                 | 瀉購買資訊 🔿 🚯 訂單成立                                         |             |           |      |
| 請至實體ATM付款                                                   | ζ                                                      |             |           |      |
| 轉帳銀行 013 國                                                  | 泰世華                                                    |             |           |      |
| 銀行帳號 581814                                                 | 1004028870 (共16時·僅提供本次交易使用)                            |             |           |      |
| 轉帳金額 \$ 298                                                 |                                                        |             |           |      |
| 繳訂期限 <b>2014年</b>                                           | 10月4日23點59分59秒                                         |             |           |      |
| 請於繳費期限內至您<br>列印繳費資訊<br>① 本次訂單包含稅價商                          | 都近的實體ATM完成轉帳付款,賣家確認收到款項後才會寄出商品                         |             |           |      |
| 注意事項:<br>1. 超遠期限内若未完成繳費<br>2. 銀行虛擬帳號僅適用於您<br>3. 系統已主動寄送繳費資訊 | ,則本次訂單將被自動取消<br>本衣交易,付款完成後,系統會自動通知實家您的徵費資訊<br>至您許email |             |           | СН 🛱 |

11.一定要提醒客人, 黃色的按鈕【列印繳費資訊】下方的訊息很重要 (1)若逾期未繳款仍會被取消得標資格

(2)經過期限仍未繳費,此次訂單將被自動取消

(3)銀行虛擬帳號僅適用於您本次交易,付款完成後系統會自動通知賣家您的 繳費訊息

(4)系統於主動寄送您的繳費資訊至您的 email

| 列印織                   | <b>費</b> 資訊                             |  |
|-----------------------|-----------------------------------------|--|
| <b>④</b> 本次訂          | 电合照偏商品,若您未於徽款期限前完成付款,得偏資格仍會被取消          |  |
| 注意事項:                 |                                         |  |
| 1. 超過期限内和             | 未完成繳費,則本次訂單將被自動取消                       |  |
| 2. 銀行虛擬帳號             | l值速用於您本次交易,付款完成後,系統會自動通知賣家您的繳費資訊        |  |
| 3. 东航已主動<br>4. 若您尚未填算 | 大級運賃調工窓かGUIAM<br>商品規格或尺寸,可透過買賣留言板與賣家聯繫。 |  |
|                       |                                         |  |

## 12.同一頁面下拉,可看見此訂單的購買明細

| 感謝您的購買 | ,以下為本次訂單明細                                              |    | 訂單編    | ¢ 1000014578050 |
|--------|---------------------------------------------------------|----|--------|-----------------|
|        | 商品                                                      | 規格 | 數量     | 小計              |
| ا<br>۲ | 全新品 ] H20女裝專櫃~米黃色甜美風短褲~必備單品~<br>素品                      |    | 1      | \$ 250          |
|        |                                                         |    | 1項商品小計 | \$ 250          |
|        |                                                         |    | 郵寄掛號運費 | \$ 48           |
|        |                                                         |    | 總計     | \$ 298          |
| 運送方式   | 鄭寄謝號                                                    |    |        |                 |
| 收件資料   | 郭佩雯 / 222新北市深坑區台北輪深坑鄉文化街34號8樓 / 0921218920 / 0932831469 |    |        |                 |
|        |                                                         |    |        |                 |